# DAS BESSERE NETZ

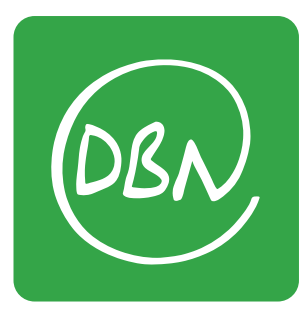

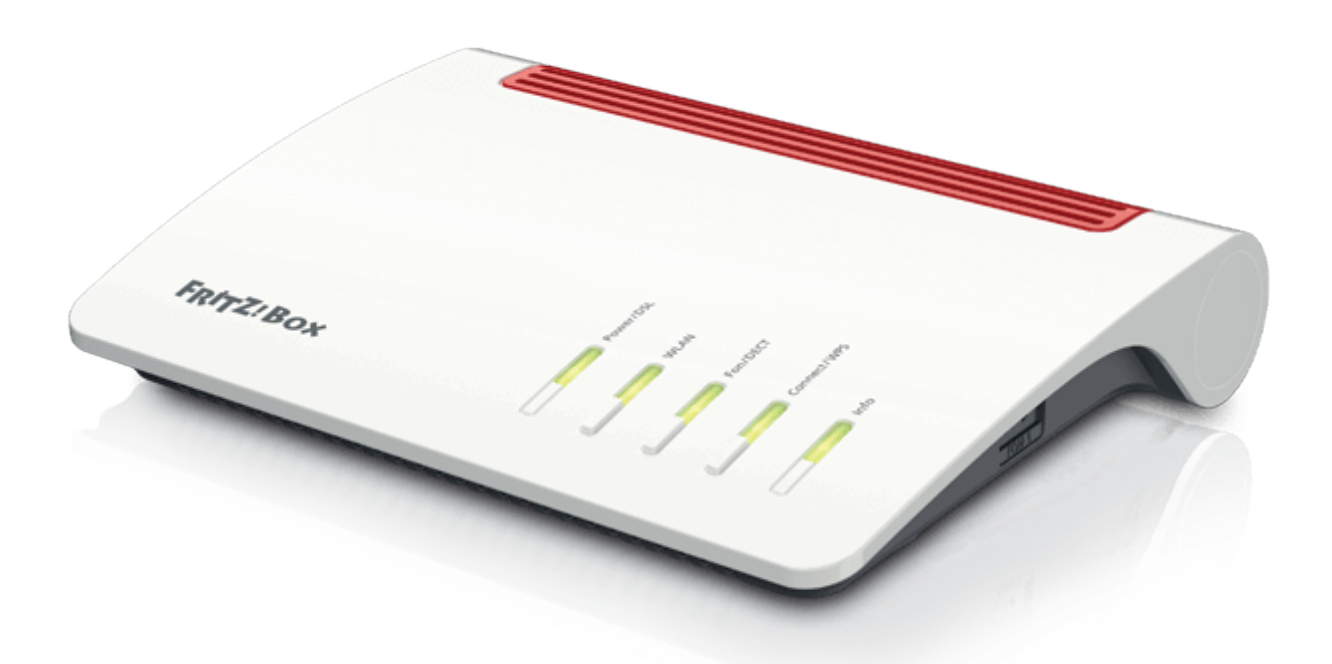

# Anleitung zum Werksreset Ihrer Fritz!Box

Stand Dezember 2024

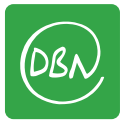

# Schritt 1: Werksreset

|            | FRITZ!         |                                                 |
|------------|----------------|-------------------------------------------------|
|            | Übersicht      |                                                 |
| 3          | Internet       |                                                 |
| S          | Telefonie      |                                                 |
| ₽          | Heimnetz       |                                                 |
| ())•       | WLAN           |                                                 |
| ٢          | Smart Home     |                                                 |
| ⊗.         | Diagnose       |                                                 |
| ( <u>)</u> | System <       | Klicken Sie auf der linken Seite auf: "System". |
| <b>"</b> * | Assistenten    |                                                 |
| ?          | Hilfe und Info |                                                 |

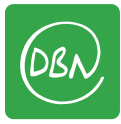

#### Schritt 2: Werksreset

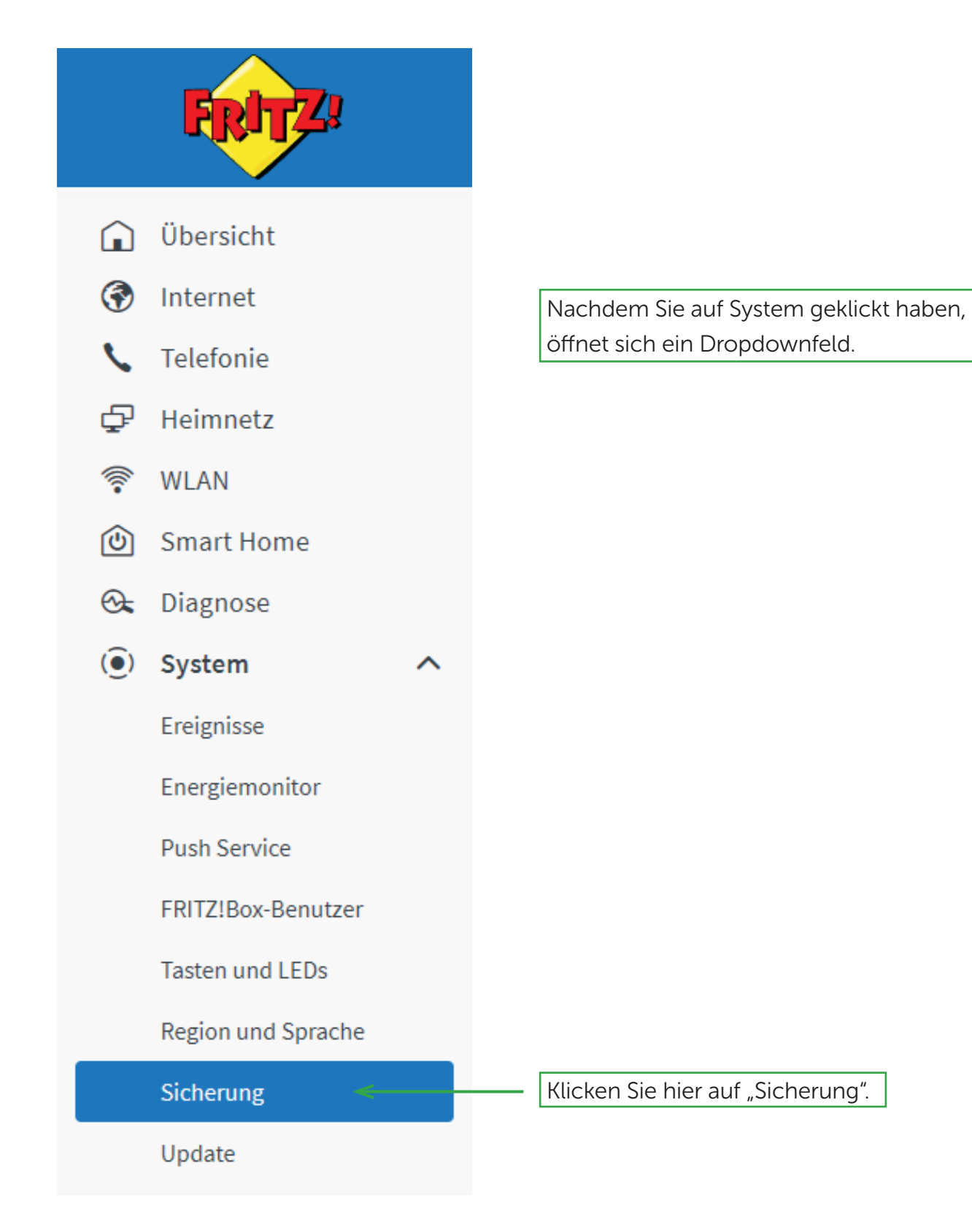

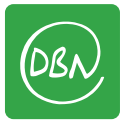

## Schritt 3: Werksreset

|      | FRITZ              | FRITZ!Box Myfritzi Fritzinas :                                                                                                    |
|------|--------------------|----------------------------------------------------------------------------------------------------|
| Â    | Übersicht          | System > Sicherung                                                                                                    |
| 3    | Internet           | Sichern Wiederherstellen Neustart Werkseinstellungen                                                                                                    |
| 5    | Telefonie          | Einstellungen sichern                                                                                                    |
| ¢    | Heimnetz           | Hier können Sie alle Einstellungen der FRITZIBox in einer Sicherungsdatei speichern.                                                                                                    |
| (11- | WLAN               | Mit dieser Datei können Sie die Einstellungen in dieser FRITZIBox oder in demselben FRITZIBox-Modell vollständig wiederherstellen. In ein anderes FRITZIBox-Modell können Sie<br>aus der Datei aus ausgewählte Einstellungen wiederberstellen |
| ٢    | Smart Home         | Schützen Sie die Sicherungsdatei mit einem Kennwort.                                                                                                    |
| ∞    | Diagnose           | Kennwort                                                                                                    |
| ()   | System ^           |                                                                                                    |
|      | Ereignisse         | Hinweis:                                                                                                    |
|      | Energiemonitor     | Bewahren Sie das Kennwort gut auf! Die Sicherungsdatei kann nur nach Eingabe des Kennwortes verwendet werden. DECT-Geräte müssen nach der Wiederherstellung erneut an der FRITZIBox angemeldet werden.                                        |
|      | Push Service       | • Telefonie-Daten sind in der Sicherungsdatei nicht enthalten, sie können separat gesichert werden.                                                                                                    |
|      | FRITZIBox-Benutzer |                                                                                                    |
|      | Tasten und LEDs    |                                                                                                    |
| _    | Region und Sprache | Es öffnet sich ein neues                                                                                                    |
|      | Sicherung          |                                                                                                    |
|      | Update             | Ferister mit einer Übersicht zu                                                                                                    |
|      |                    | den Sicherheitseinstellungen.                                                                                                    |
|      |                    |                                                                                                    |

#### Schritt 4: Werksreset

| FRITZ              |   | FRITZ!Box Fritzinas :                                                                                                    |  |  |  |  |
|--------------------|---|----------------------------------------------------------------------------------------------------|--|--|--|--|
| 🔒 Übersicht        |   | System > Sicherung                                                                                                    |  |  |  |  |
| Internet           |   | Sichern Wiederherstellen Neustart Werkseinstellungen                                                                                                    |  |  |  |  |
| 📞 Telefonie        |   | Sie können hier die EPITZIRov auf Werkseinstellungen zurücksetzen                                                                                                    |  |  |  |  |
| 🗗 Heimnetz         |   |                                                                                                    |  |  |  |  |
| ኛ WLAN             |   | Achtung:<br>Alle Finstellungen, die Sie in der FPITZIBov vorgenommen haben, werden dabei gelöscht. Deshalb emofeblen wir vor dem Zurücksetzen eine Sicherungsdatei zu erstellen                                                                   |  |  |  |  |
| 🕲 Smart Home       |   | Wenn Sie einen individuellen WLAN-Netzwerkschlüssel oder eine individuelle IP-Konfiguration benutzen, müssen Sie die Netzwerkeinstellungen Ihrer Netzwerkgeräte pagesen um pack dem Zurijelsenten wieder auf die EPITZIPax ausgeführt und Genomen |  |  |  |  |
| 🚱 Diagnose         |   | anpassen, un nach den zurücksetzen weder au die richzibox zuglenen zu konnen.                                                                                                    |  |  |  |  |
| () System          | ^ | Werkseinstellungen laden                                                                                                    |  |  |  |  |
| Ereignisse         |   | $\Lambda$                                                                                                    |  |  |  |  |
| Energiemonitor     |   |                                                                                                    |  |  |  |  |
| Push Service       |   |                                                                                                    |  |  |  |  |
| FRITZ!Box-Benutzer |   | 1. Klicken Sie auf "Werkseinstellungen".                                                                                                    |  |  |  |  |
| Tasten und LEDs    |   |                                                                                                    |  |  |  |  |
| Region und Sprache |   |                                                                                                    |  |  |  |  |
| Sicherung          |   |                                                                                                    |  |  |  |  |
| Update             |   | I                                                                                                    |  |  |  |  |
|                    |   | 2. Klicken Sie auf "Werkseinstellungen lade                                                                                                    |  |  |  |  |
| S Assistenten      |   |                                                                                                    |  |  |  |  |
| Hilfe und Info     |   |                                                                                                    |  |  |  |  |

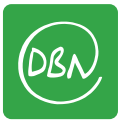

#### Schritt 5: Werksreset

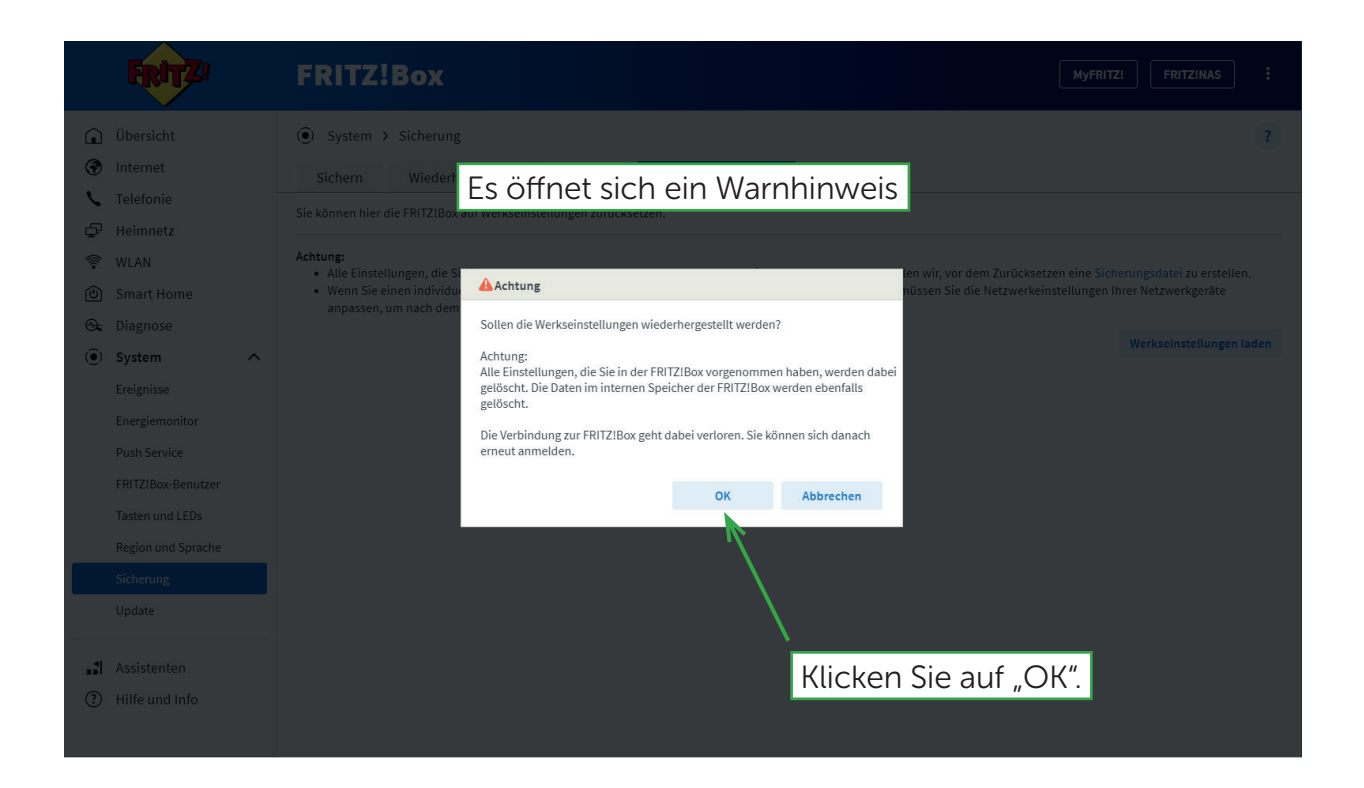

# Schritt 6: Werksreset

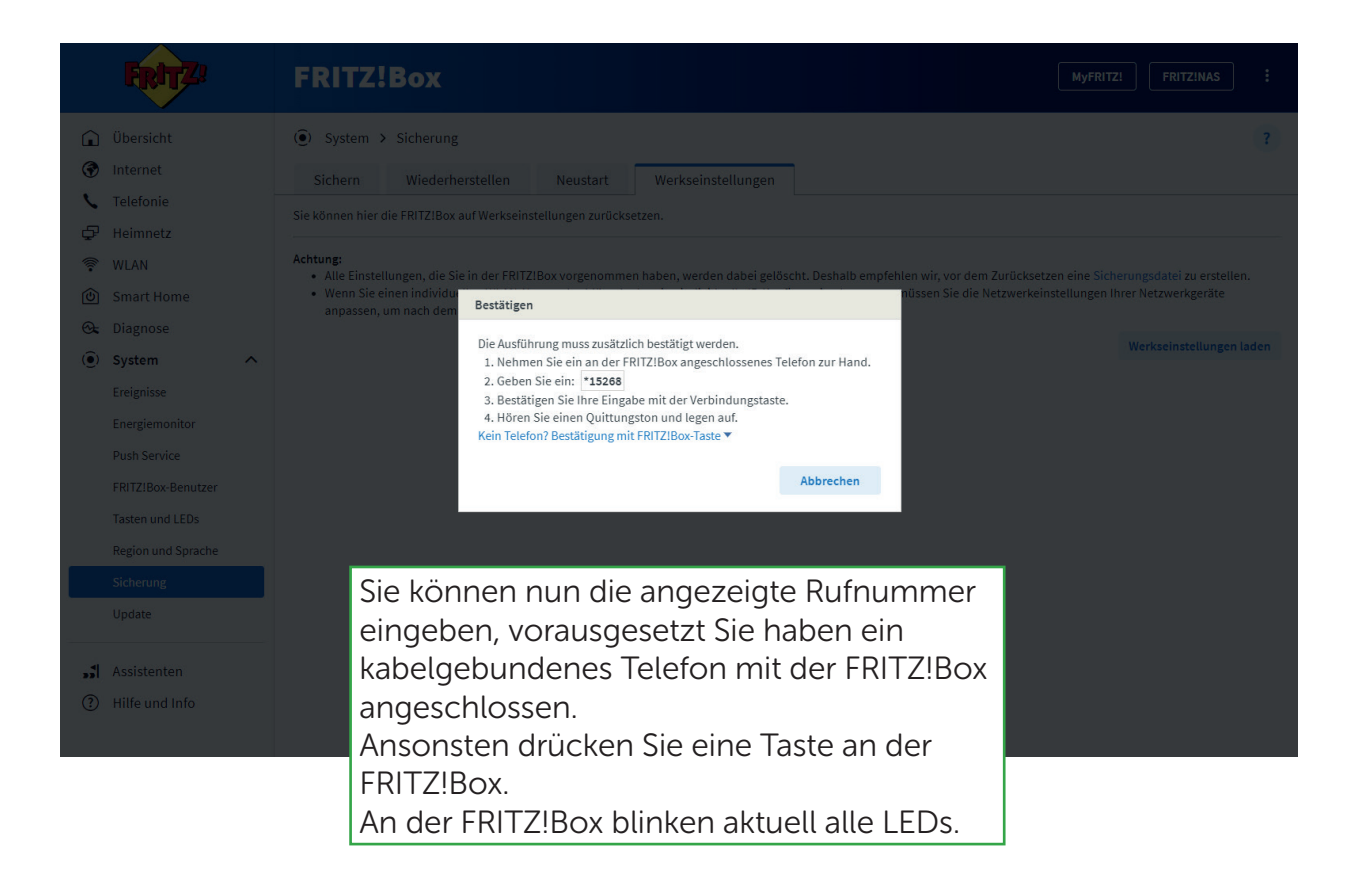

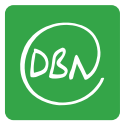

# Schritt 7: Werksreset

|                                  | FRITZ!                                             | FRITZ!Box Myfritzi Fritzinas :                                                   |
|----------------------------------|----------------------------------------------------|----------------------------------------------------------------------------------|
| ()<br>()<br>()                   |                                                    | System > Sicherung Sichern Wiederherstellen Neustart Werkseinstellungen          |
| ر بر<br>الح<br>الح<br>الح<br>الح |                                                    | Sie können hier die FRITZIBox auf Werkseinstellungen zurücksetzen                |
| ⊗<br>⊙ s                         | Diagnose<br>System                                 | anpassen, um nach dem Zurücksetzen wieder auf die FRITZIBox zugreifen zu können. |
| E                                |                                                    | OK Abbrechen                                                                     |
| T<br>F<br>S                      | Tasten und LEDs<br>Region und Sprache<br>Sicherung | 1. Klicken Sie auf "OK".                                                         |
| ر<br>م الا                       |                                                    |                                                                                  |

# Schritt 8: Werksreset

| FRITZ | FRITZ!Box                                                                                                    | MyFRITZ! FRITZ! | NAS : |
|-------|----------------------------------------------------------------------------------------------------|-----------------|-------|
|       | FRITZ!Box - Werkseinstellungen                                                                                                    |                 |       |
|       | Die FRITZIBox wird auf Werkseinstellungen zurückgesetzt und startet anschließend neu. Alle Verbindungen gehen dabei kurz verloren.<br>Es kann <b>bis zu 5 Minuten</b> dauern, bis die FRITZIBox wieder erreichbar ist, bitte haben Sie etwas Geduld.<br>Nach dem Zurücksetzen werden Sie automatisch auf die Übersichtsseite der FRITZIBox weitergeleitet. |                 |       |
|       | Der Werksreset wird aktuell durchgeführt.                                                                                                    |                 |       |
|       | Warten Sie einige Minuten und loggen                                                                                                    |                 |       |
|       | sich neu über die Weboberfläche der                                                                                                    |                 |       |
|       | FRITZ!Box ein. Aufgrund des Werksresets                                                                                                    |                 |       |
|       | werden Sie vom Gerät getrennt.                                                                                                    |                 |       |